### Register at T.H.Lee Co., Ltd website <u>Step 1:</u> Click on <u>School Ordering System</u>

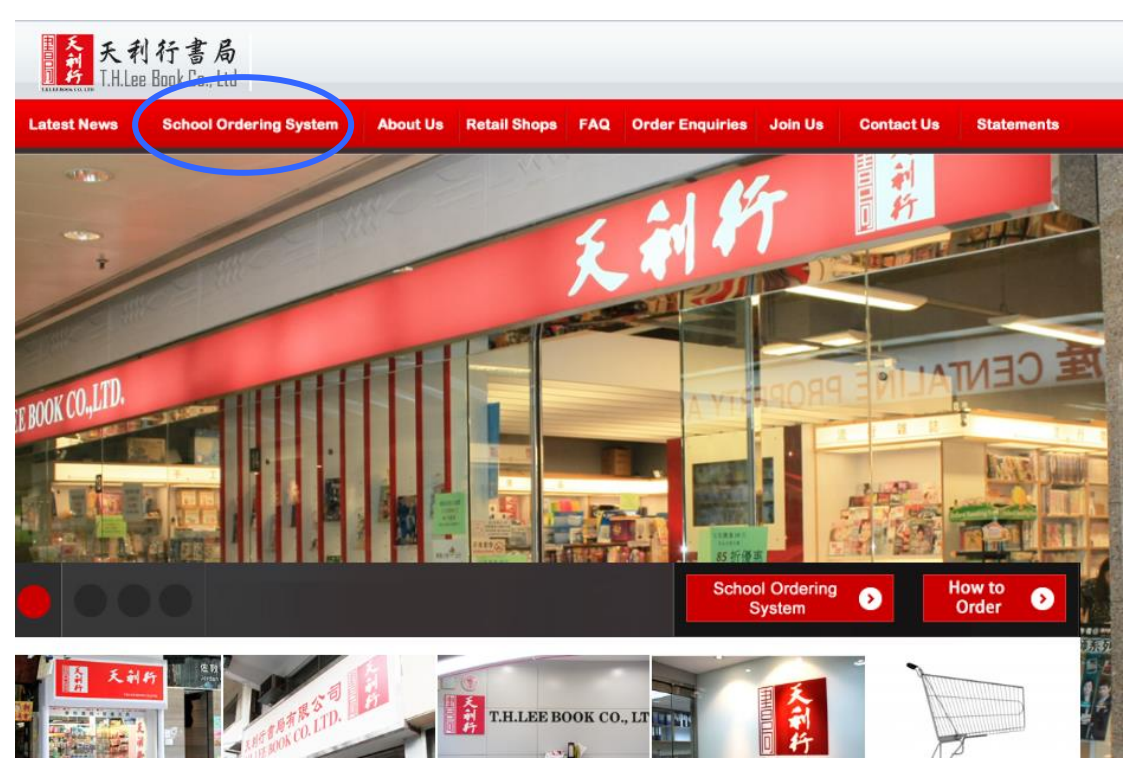

Step 2: Click on Add New Order

| Home School Ordering    |   |   |                   |            |          | .ogout |
|-------------------------|---|---|-------------------|------------|----------|--------|
| Account                 |   |   |                   |            |          |        |
| Please Select a Service |   |   |                   |            |          |        |
| Add New Order           |   | > |                   |            |          |        |
| Edit Order              | 1 |   | This fur          | ction only | y for ti | he     |
|                         |   |   | user wh<br>email. | o nave re  | gister   | ed     |

<u>Step 2:</u> Please enter student number and password according to 7-11 payment notice or school circular.

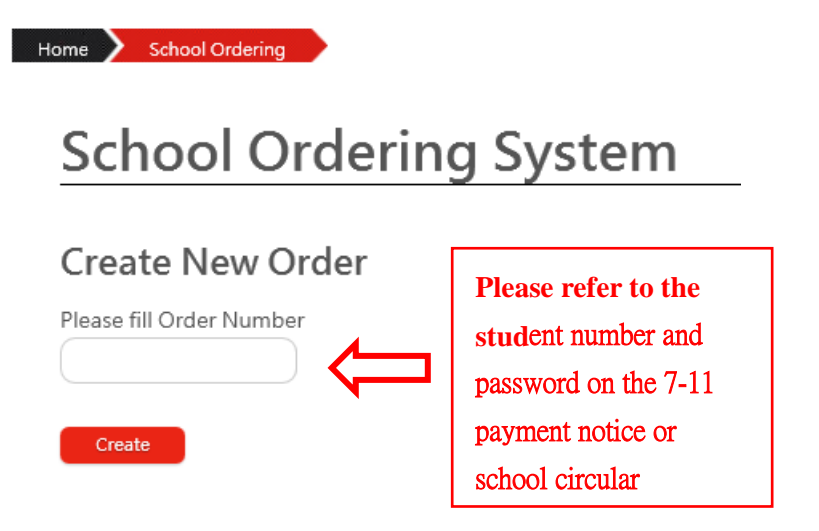

Step 3: Please enter password according to 7-11 payment notice or school circular.

| er Student ID      |
|--------------------|
| Student ID         |
|                    |
|                    |
|                    |
| Enter the password |
|                    |

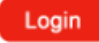

<u>Step 4:</u> Please check to ensure the information of the student is correct. Choose the number of book you want to purchase. (circuled in blue)

Please fill in your contact number on the top left corner (circled in red). Click <u>Next</u> when you are done.

| Please select books<br>嘉諾撒聖心學校私立部 2013 - 2014Year Last semester |                                                              |                       |           |          | : 98      | 87654     | 132        |
|-----------------------------------------------------------------|--------------------------------------------------------------|-----------------------|-----------|----------|-----------|-----------|------------|
| В                                                               | look(s)                                                      | ,                     |           |          | Sele      | ct All Se | elect None |
| No#                                                             | Book Name                                                    | Edition               | Publisher | Price I  | Net Price | Quantity  | Amount     |
| 001                                                             | Primary Longman Express Student Book (School-based Ed.<br>4A | <sup>)</sup> 2013 Ed. | Longman   | \$107.00 | \$99.50   |           | \$99.5     |
| 002                                                             | Primary Longman Express Student Book (School-based Ed.<br>4B | <sup>)</sup> 2013 Ed. | Longman   | \$107.00 | \$99.50   | 1 🗸       | \$99.5     |
| 003                                                             | Primary Longman Express Workbook (Version II) 4A             | 2007 Ed.              | Longman   | \$88.00  | \$81.80   | 1 🔽       | \$81.8     |
| 004                                                             | Primary Longman Express Workbook (Version II) 4B             | 2007 Ed.              | Longman   | \$88.00  | \$81.80   | 1 🔻       | \$81.8     |
| 005                                                             | Primary English TSA Listening Skills 4A                      | 2010 Ed.              | Longman   | \$70.00  | \$65.10   | 1 💌       | \$65.1     |
| 006                                                             | Primary English TSA Listening Skills 4B                      | 2010 Ed.              | Longman   | \$70.00  | \$65.10   | 1 -       | \$65.1     |
| 007                                                             | Primary Longman Express Grammar Practice 4A                  | 2005 Ed.              | Longman   | \$88.00  | \$81.80   | 1 💌       | \$81.8     |
| 800                                                             | Primary Longman Express Grammar Practice 4B                  | 2005 Ed.              | Longman   | \$88.00  | \$81.80   | 1 💌       | \$81.8     |

# <u>Step 5:</u> If you want to purchase books that should have been bought by old students or other items, please indicate on this page. Click <u>Next</u> when you are done.

| Modify                                   | <b>Your Order</b> N                         | ame: 李小文      |           |         |           |                                   |  |
|------------------------------------------|---------------------------------------------|---------------|-----------|---------|-----------|-----------------------------------|--|
| 嘉諾撒聖心學校私立部 2013 - 2014Year Last semester |                                             |               |           |         | ontact:   | 98765432<br>* Please see our cues |  |
| Name: 李小文                                | Name: 李小文 To 3 Year Class: 3Z Student no.:5 |               |           |         |           |                                   |  |
| Book(s)                                  |                                             |               |           |         | S         | elect All Select None             |  |
|                                          | New Student C                               | nly (Old Stud | dent no r | need to | o buy)    |                                   |  |
| No#                                      | Book Name                                   | Edition       | Publisher | Price   | Net Price | Quantity Amount                   |  |
| 014 新一代數學(                               | (第二版) 3上A                                   | 2007年版        | 朗文        | \$76.00 | \$70.70   | 0 💌 \$0                           |  |
| 017 新一代數學習                               | 習作 (第二版) 3上                                 | 2007年版        | 朗文        | \$67.00 | \$62.30   | 0 💌 \$0                           |  |
|                                          |                                             | Optional bo   | ooks      |         |           |                                   |  |
| No#                                      | Book Name                                   | Edition       | Publisher | Price   | Net Price | Quantity Amount                   |  |
| 034 書套 (自由選                              | 購) 三年級                                      |               | 29個       | \$52.00 | \$52.00   | 0 💌 \$0                           |  |
|                                          |                                             | Previous Page | Next      |         |           |                                   |  |

#### Step 6: Please check and confirm your order list.

### Ordered Books Name: 李小文

#### Please confirm the following books And check the order is correct

嘉諾撒聖心學校私立部 2013 - 2014Year Last semesterContact: 98765432Name: 李小文 To 3 Year Class: 3Z Student no.:5

| E   | Book(s)                                                    |          |           |          |           |            |        |
|-----|------------------------------------------------------------|----------|-----------|----------|-----------|------------|--------|
| No# | Book Name                                                  | Edition  | Publisher | Price    | Net Price | Quantity / | Amount |
| 001 | Primary Longman Express Student Book (School-based Ed.) 4A | 2013 Ed. | Longman   | \$107.00 | \$99.50   | 1          | \$99.5 |
| 002 | Primary Longman Express Student Book (School-based Ed.) 48 | 2013 Ed. | Longman   | \$107.00 | \$99.50   | 1          | \$99.5 |
| 003 | Primary Longman Express Workbook (Version II) 4A           | 2007 Ed. | Longman   | \$88.00  | \$81.80   | 1          | \$81.8 |
| 004 | Primary Longman Express Workbook (Version II) 4B           | 2007 Ed. | Longman   | \$88.00  | \$81.80   | 1          | \$81.8 |
| 005 | Primary English TSA Listening Skills 4A                    | 2010 Ed. | Longman   | \$70.00  | \$65.10   | 1          | \$65.1 |
| 006 | Primary English TSA Listening Skills 4B                    | 2010 Ed. | Longman   | \$70.00  | \$65.10   | 1          | \$65.1 |
| 007 | Primary Longman Express Grammar Practice 4A                | 2005 Ed. | Longman   | \$88.00  | \$81.80   | 1          | \$81.8 |

<u>Step 7:</u> User can register the email address (Fill in at blue square) to open the modification function of the Order if you need. And then <u>Confirm</u>.
\*\* If the user hav't open this function, they can't modify the oder between the ording period.

| Please make sure that the books ordered and their quantities are correct                                   |                                                               |  |  |  |  |  |  |
|----------------------------------------------------------------------------------------------------|---------------------------------------------------------------|--|--|--|--|--|--|
| Please fill                                                                                                | Please fill in email for modification function in the future. |  |  |  |  |  |  |
| _                                                                                                    | Then click Confirm                                            |  |  |  |  |  |  |
|                                                                                                    | Email Address                                                 |  |  |  |  |  |  |
|                                                                                                    | Confirm Email                                                 |  |  |  |  |  |  |
|                                                                                                    | Address                                                       |  |  |  |  |  |  |
| *Applier provided information only for ordering.<br>Total: 38 item(s)<br>Amount after discount HK\$1,925.0 |                                                               |  |  |  |  |  |  |
| Previous Page                                                                                              | Confirm and accept the Terms of Service T.H.Lee               |  |  |  |  |  |  |

When you have confirmed the order list, you will receive a copy of the order list(Only for the user who registered email). If 7-11 payment system is available for your school, please write down the total amount on the payment notice (circled in blue), and pay for the books in 7-11 convienent stores. Please confirm payment in your account before the payment deadline. The payment receipt is needed when you collect the books. You can also save a copy of the order list to the computer or print it out. (circled in red)

| Home School O                                                                                       | rdering                                                                            |                                                                                             |                               |                        | Logout                               |
|----------------------------------------------------------------------------------------------------|------------------------------------------------------------------------------------|---------------------------------------------------------------------------------------------|-------------------------------|------------------------|--------------------------------------|
| Ord                                                                                                 | er successfu                                                                       | ully. A copy of the<br>ema                                                                  | e order has beer<br>il.       | n send                 | to your*                             |
|                                                                                                    | Attention, t                                                                       | ne mail may be d                                                                            | elivered to the               | Junk e                 | mail.                                |
| Order succes                                                                                        | sfully. Please c                                                                   | omplete payment bef                                                                         | ore 2013-06-26                |                        |                                      |
| Total Amount                                                                                        | : HK\$1638 Orde                                                                    | r Number: 1307020003                                                                        | **Please mark down the C      | Order Numb             | er for book's pickup.                |
| Pickup Date: 2<br>Payment Dead                                                                      | 2013-07-10<br>dline: 2013-06-26                                                    | 6                                                                                           | If you enco                   | unter any pr           | oblems, please contact us            |
|                                                                                                    |                                                                                    |                                                                                             | Print Your Order              | Save a Cop             | by to Your Computer                  |
| 7-11 Payme                                                                                          | nt Notice                                                                          |                                                                                             |                               |                        |                                      |
| Please staple the                                                                                   | receipt here                                                                       |                                                                                             |                               |                        | Payment slip to                      |
| (Customer                                                                                           | Сору)                                                                              |                                                                                             |                               |                        | 7-ELEVEN.                            |
|                                                                                                    |                                                                                    | PAYMER                                                                                      |                               |                        |                                      |
|                                                                                                    | Sacr                                                                               | ed Heart Canoss                                                                             | ian School (Priv              | √ate)                  |                                      |
| :                                                                                                   | STUDENT NAME                                                                       | :                                                                                           | CLAS                          | S:1 N                  | 0 :                                  |
|                                                                                                    | LEFHONE NO.                                                                        | :(P                                                                                         | lease fill in for future refe | erence)                |                                      |
|                                                                                                    |                                                                                    |                                                                                             |                               |                        | $\frown$                             |
|                                                                                                    |                                                                                    | ΤΟΤΑΙ                                                                                       | PAYMENT AMO                   | DUNT(:                 | (\$)                                 |
| <ul> <li>Students will r</li> <li>Please bring a<br/>any 7-ELEVEN</li> <li>Please keep y</li> </ul> | eceive their textb<br>long the T.H.Lee<br>lon or before 28th<br>our receipt carefi | ooks on 31th July, 2013<br>Book Co. Ltd. payment<br>June, 2013<br>ully for book collection. | slip and pay the printe       | ed amoun<br>ed for pay | t (cash only) at<br>ment validation. |
| in case of the                                                                                      | 7-11                                                                               | n, the computer record v                                                                    | viii be useu as a piool.      | .,<br><b>a</b>         | 5                                    |
|                                                                                                    |                                                                                    | 046011301087100006                                                                          |                               |                        | KCO. LTD                             |

# Modify Order & Confirm Payment (Only for the user who have registered email)

<u>Step 1:</u> Click on <u>Edit Order</u> and Use the email & phone number (provide when add new order) to login

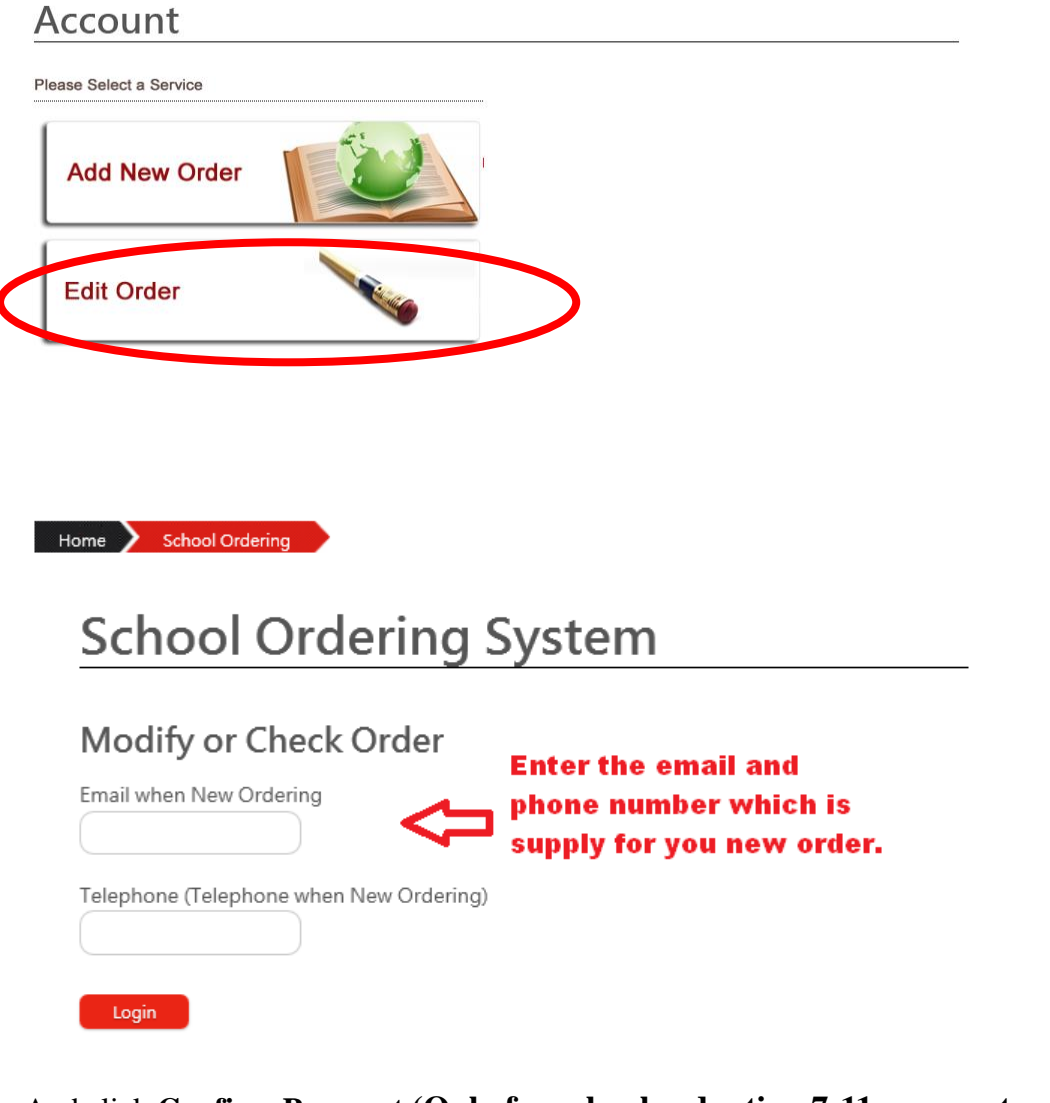

And click **<u>Confirm Payment</u>** (Only for schools adopting 7-11 payment system)

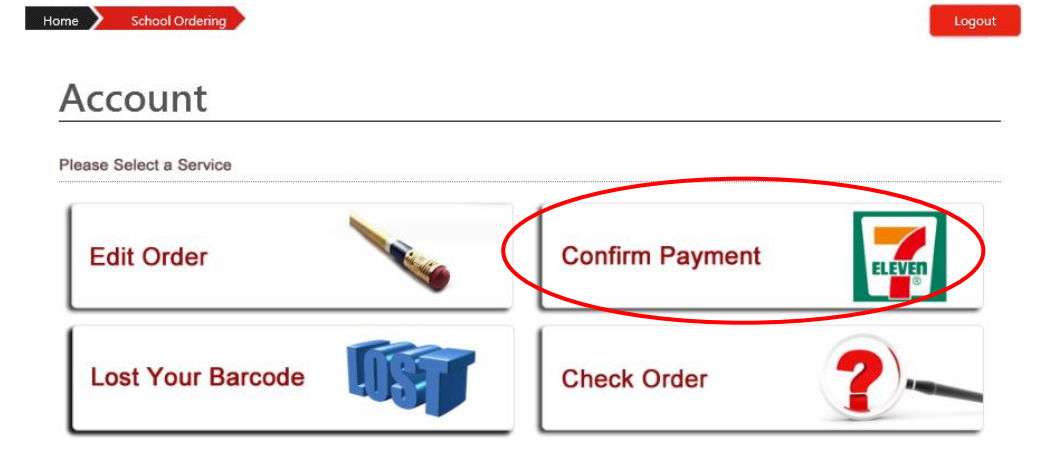

#### Step 2: Choose your order list

## **Confirm Payment**

Please select your book list

Current Year ◎ Yeung Shiri 嘉諾攔聖心學校私立部 Year5 Class: 4C Student No. #28 13至14Year Last semester HK\$574.6 Order No.13070200004 Previous Year Previous Page Step 3: Fill in the information according to the instructions

| Confirm payment<br>Please input your payment detail | Lost of                                                                                                    | Receipt               |
|-----------------------------------------------------|----------------------------------------------------------------------------------------------------|-----------------------|
| Branch no. of 7-11                                  |                                                                                                    |                       |
| Transcation no. of 7-11                             |                                                                                                    |                       |
| Total Amount                                        | Sume<br>アーELEVEの。<br>訳定光版7-ELeven (0269)                                                                                                    | L1<br>anch no.        |
| Confirm Pervious Page                               |                                                                                                    | total<br>amount       |
|                                                     | 22/09/2008 11:10:47 交易編號:52155<br>収録様:002 収録机:376                                                                                                    |                       |
|                                                     | 品頓客在簿間前核對清楚快辦及接續。<br>報當常當樂實證準。請求著作在收錄。<br>Before leaving the conster, please<br>check that receipt and change are<br>correct. If payment record is<br>required, please keep the receipt. | 11<br>ansaction<br>5. |

When the system has confirmed your payment, you can collect your books with the 7-11 payment receipt on the book collection day.

| Home 🔪 | School Ordering |             |                  |                                                            |                   |                 | Logout |
|--------|-----------------|-------------|------------------|------------------------------------------------------------|-------------------|-----------------|--------|
|        | Login & Confirm | Order Books | Confirm or Reset | Login Again After<br>You Pay and receive<br>a receipt from | Select Order List | Confirm Payment |        |

### **Payment Complete**

Thank you for using this service. Please bring 7-11 receipt, to pick up your book at school

Press here to Category

If you did not the exact amount, the payment would not be confirmed by the system. In this case, please bring along with your 7-11 payment receipt and contact our staff on the book collection day.

| Home School Ordering Login & Confirm Order Books Confirm or Reset Login Again After You Pay and receive a receipt from File File File File File File File File                                                                                                    | Logout |
|----------------------------------------------------------------------------------------------------|--------|
| Payment Complete                                                                                                    |        |
| Thank you for using our service, as your Payment (HK\$500.0) did not match with our system (HK\$7.9), please mark down your order number ( <u>13062600001</u> ) and bring your 7-11 receipt when you pickup the book, our staff will try our best solve the problem. |        |

Press here to Category

#### Thank you for using our online book order service!